## Shipping

## How to configure and install the MotoBoy Shipping Form?

01) Access the control panel of your online store

02) After login click Modules >> Delivery >> Select Delivery by Motoboy or MODULE\_SHIPPING\_MOTOBOY >> Click the INSTALL / EDIT button

03) Fill in the fields:

- Delivery only in Cities

- Region 1 States

- Region 1 Rates (1: 20.00,2: 20.00,3: 20.00,4: 30.00,5: 30.00,15: 30.00,25: 30.00,35: 30.00,55: 30.00,75: 30.00,85: 30.00)

Description / Legend of Region 1 Prices: 1 = Weight in KG : Division of weight x price 20.00 = Price for 1 KG , = Division for next weight and price

Legend Weight: 100 grams fill only 0.100 1 kg and 500 grams fill only 1.5 1 kg and 20 grams fill only 1020

Unique solution ID: #1938 Author: MFORMULA Last update: 2017-03-22 13:56